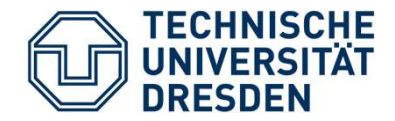

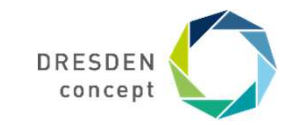

Matthias Lieber Center for Information Services and High Performance Computing (ZIH)

# Parallel Debugging with DDT

Parallel Programming with MPI, OpenMP, and Tools Dresden, 8-12 February 2021

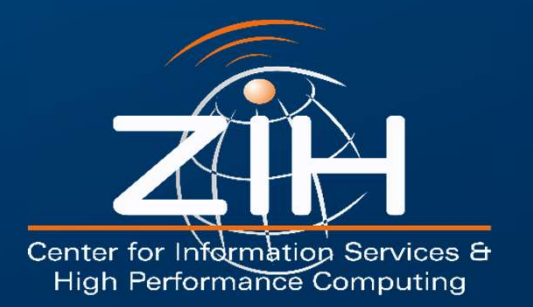

# Why using a Debugger?

Your program shows incomprehensible behavior, e.g.

— Program terminates abnormally

```
% icc myprog.c -o myprog
% ./myprog
Segmentation fault
```

Program produces wrong results

% ./myprog
Pi = 3.573

#### You want to know what your program is (really) doing

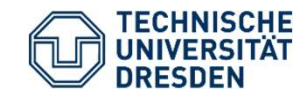

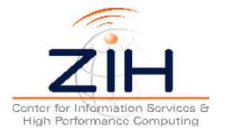

### What can a Debugger do?

#### **Observe a running program:**

- Print variables (scalars, arrays, structures / derived types, classes)
- Inform about current source code line and function (function call stack)

#### **Control program execution:**

- Stop the program at a specific source code line (**Breakpoints**)
- Stop the program when certain conditions are true (Conditional Breakpoints and Watchpoints)
- Stop the program before terminating abnormally
- Execute the program line-by-line (**Stepping**)

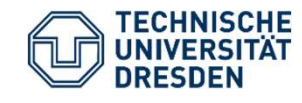

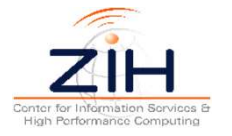

# **Typical Usage of a Debugger**

#### **Development workflow**

— Compile the program with **-g** 

mpif90 -g myprog.c -o myprog

 Run the program under control of the debugger

ddt <mpirun command> ./myprog

- Use the Debugger to locate the position of the problem and examine variables
- Understand the cause of the problem and correct the source code
- Repeat until problem is solved

#### Hints:

Always compile your application with the **-g flag**, especially during developing and testing. It adds **symbolic debug info** to the binary and has no performance impact.

#### Optimizations often

**interfere** with debugging (e.g. functions or variables of interest are "optimized away"). If necessary, compile with the **-O0 flag** to disable optimizations.

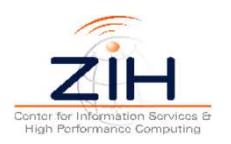

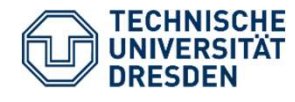

# **Debugger Operation Modes**

#### Start program under debugger control

- Most common way to use a debugger
- Not useful if you want to observe what the program does after a long runtime or you do not expect problems

#### Attach to an already running program

- Program was not started under debugger
- Useful if program has been running for a long time

#### **Core files / core dumps**

- Core files are memory state of a crashed program written to file
- Only static analysis of program's data after termination
- Useful if you don't expect a crash or don't want to wait until a crash happens (probably after long runtime)

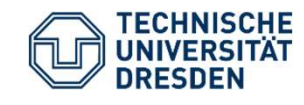

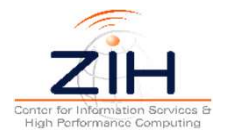

# **Arm DDT** Distributed Debugging Tool

- Commercial debugging tool by Arm (Arm acquired Allinea in 2016)
- Languages: C, C++, Fortran
- Parallel Support: Pthreads, OpenMP, MPI, PGAS languages, CUDA, OpenACC
- Available for all common HPC platforms
- Intuitive graphical user interface

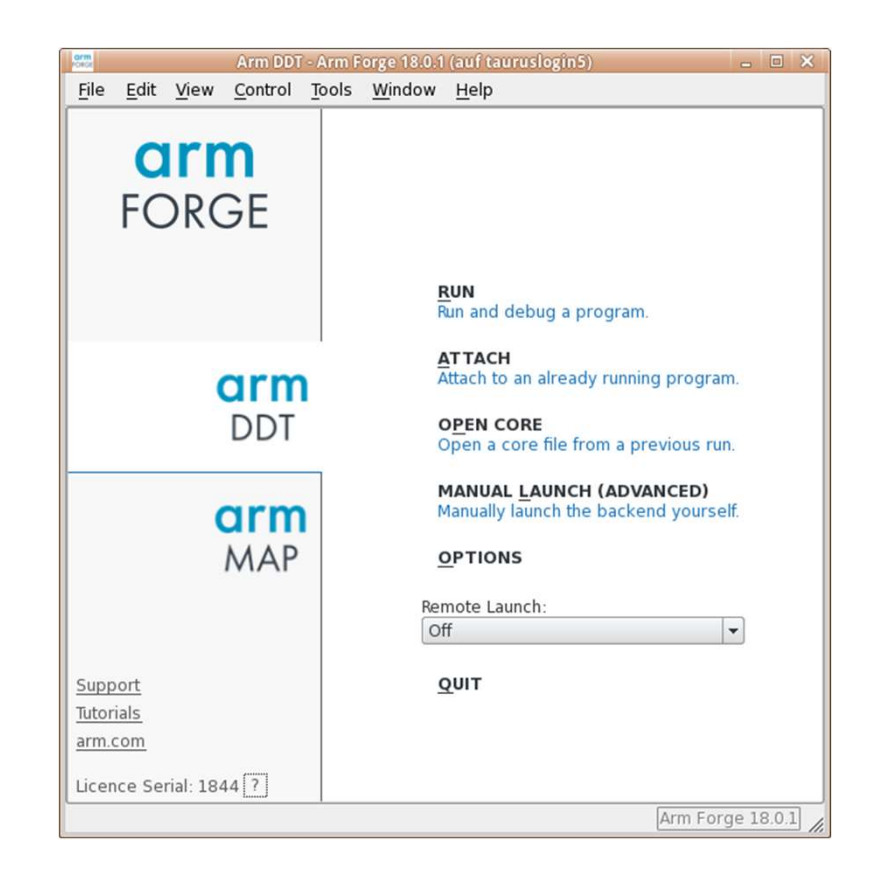

#### — More info:

https://developer.arm.com/tools-and-software/server-and-hpc/debug-and-profile/arm-forge/arm-ddt

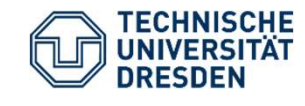

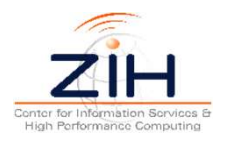

#### **DDT: Program Start**

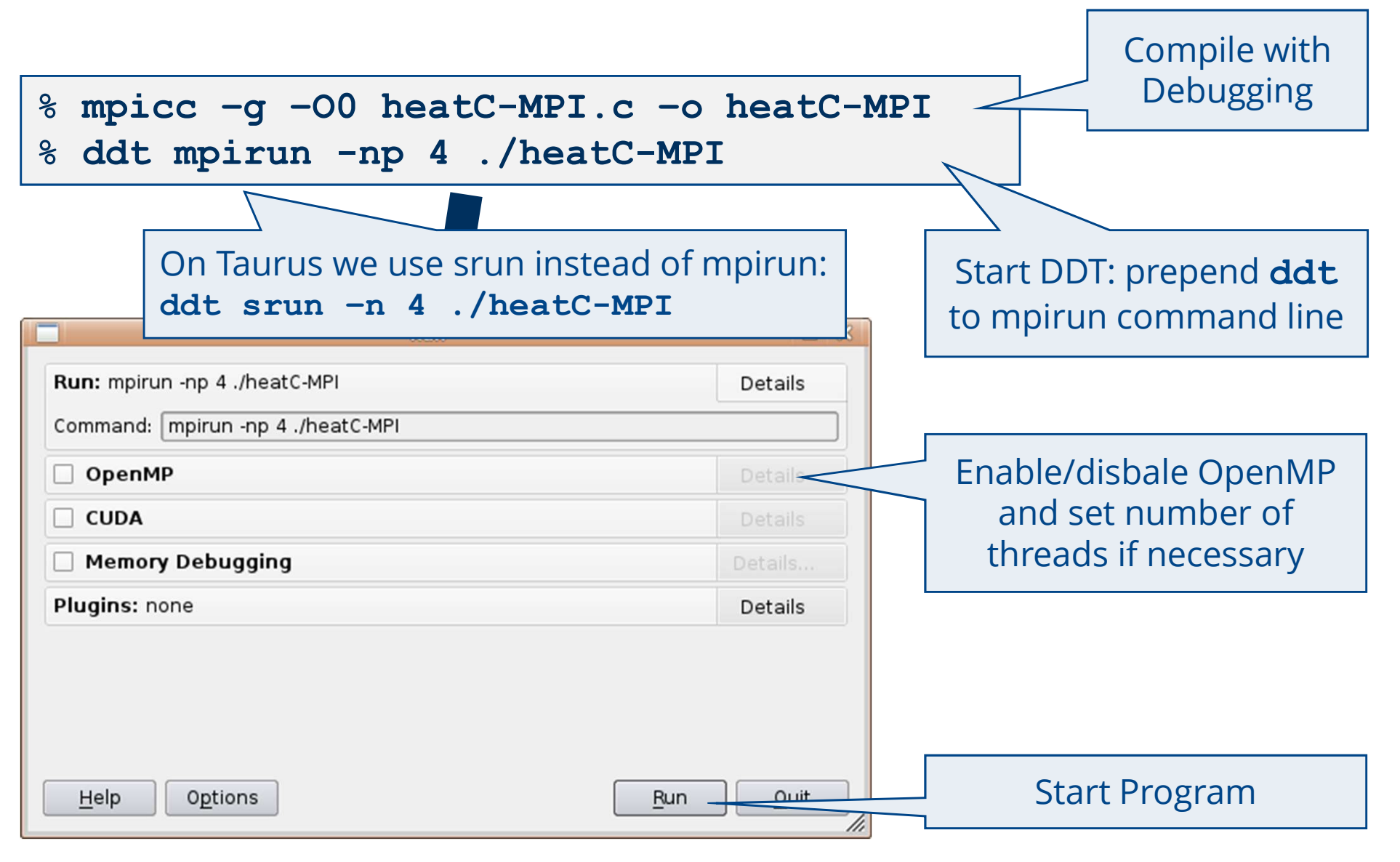

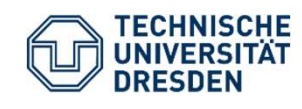

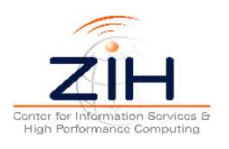

#### **DDT: Main Window**

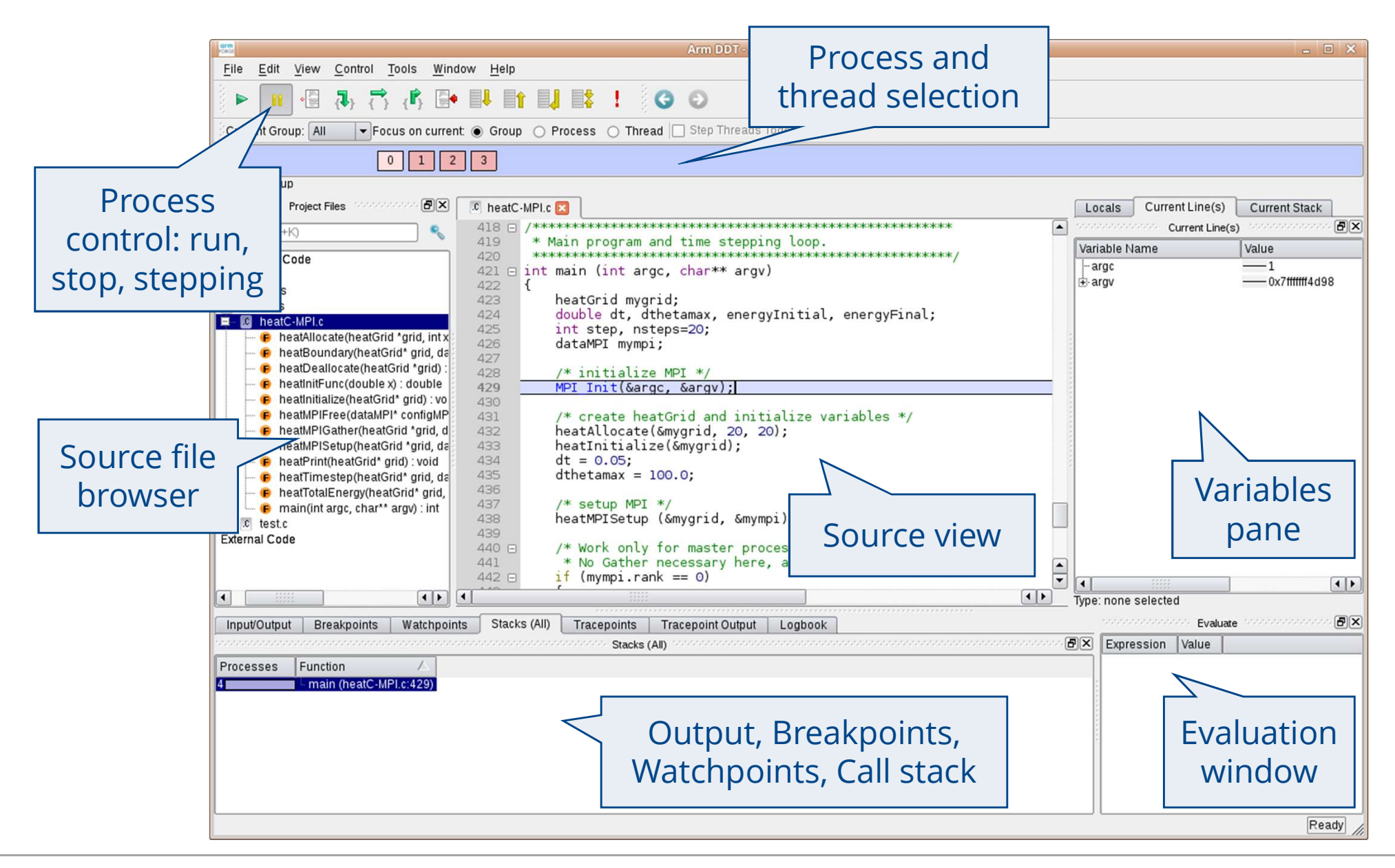

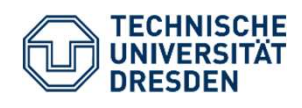

Parallel Debugging with DDT Matthias Lieber, ZIH Conter for Information Sorvices & High Performance Computing

# **DDT: Process Control & Stepping**

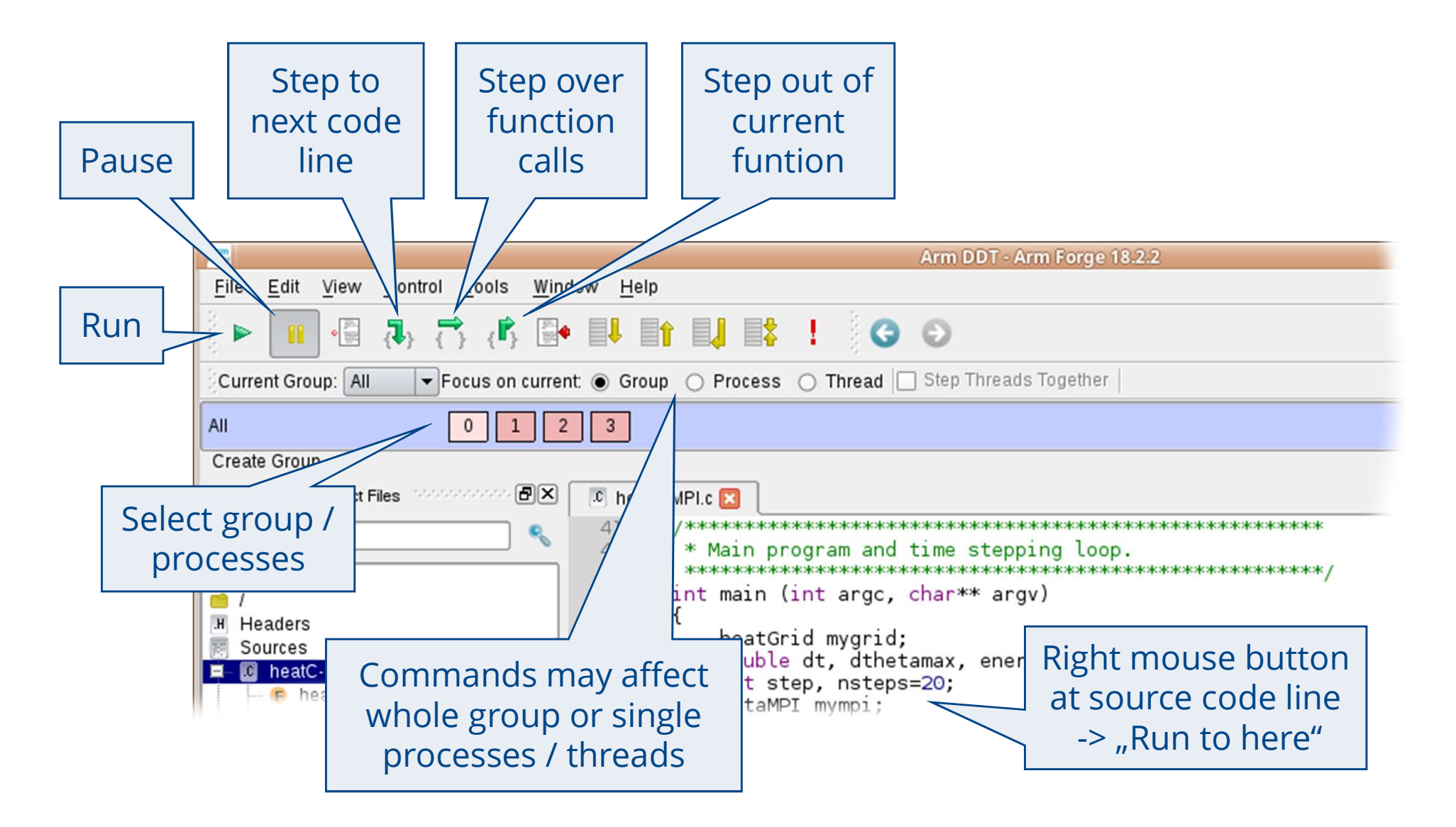

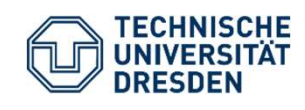

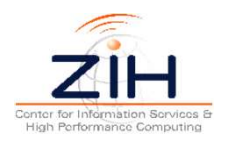

### **DDT: Segmentation Fault**

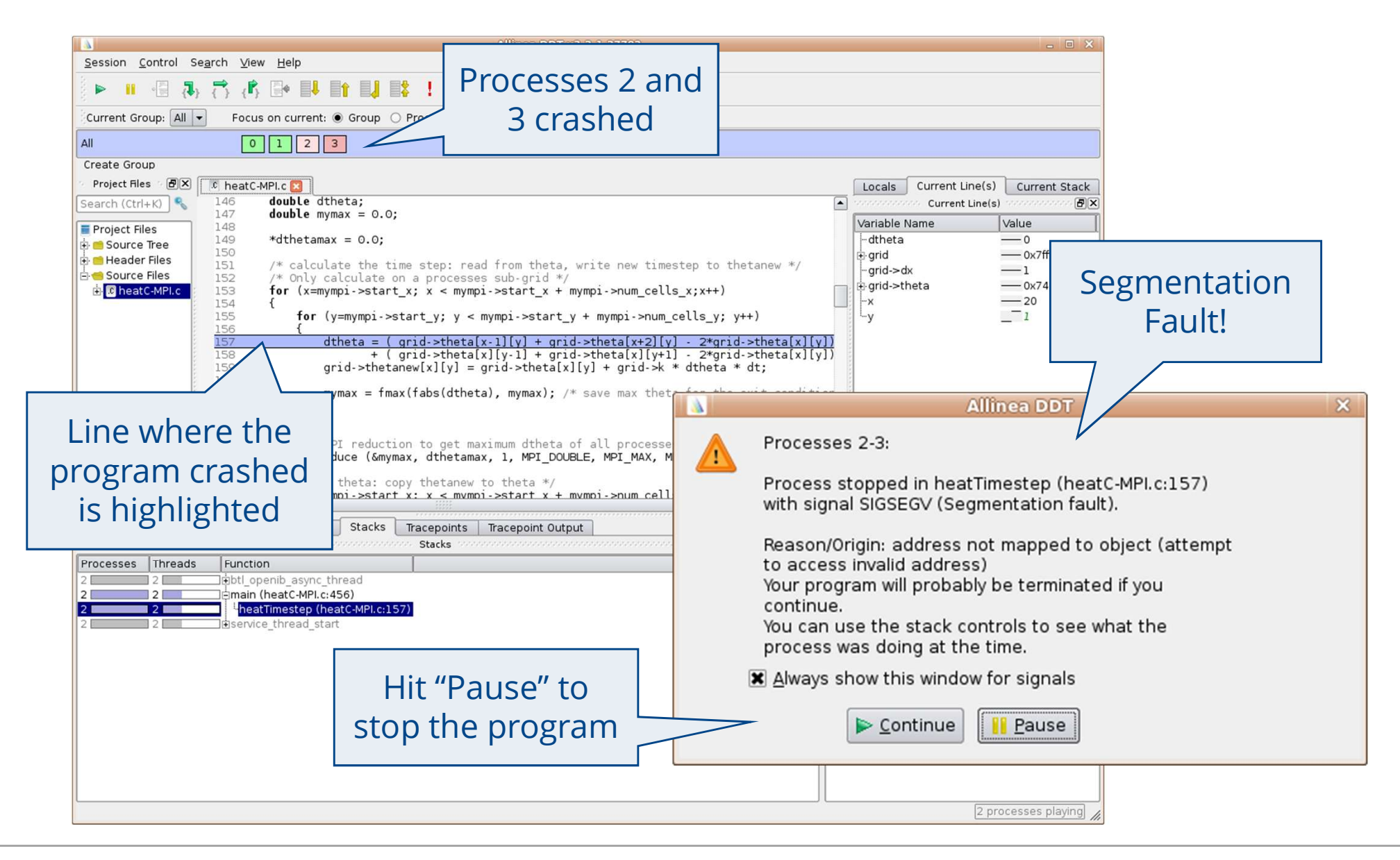

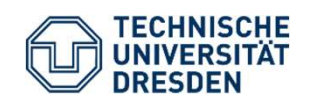

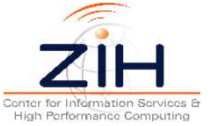

### DDT: Breakpoints (1/2)

| ĺ       |                                                |                                                          | Allinea DDT v3.2.1-27702                                                                              |                     |                                                     |    |
|---------|------------------------------------------------|----------------------------------------------------------|----------------------------------------------------------------------------------------------------|---------------------|-----------------------------------------------------|----|
|         | <u>Session</u> <u>C</u> ontrol Se <u>a</u> rch | ⊻iew <u>H</u> elp                                        |                                                                                                    |                     |                                                     |    |
|         | 🕨 📲 🕄 🛟                                        | ⟨₿] 📴 📫 📫 📫 📫 🚦                                          | Ů • 🖗 •                                                                                               |                     | DDT - Edit Breakpoint                               | ×  |
|         | Current Group: All                             | Focus on current: 🖲 Group 🔘 Process                      | s 🔿 Thread 🔲 Step Threads Together                                                                    | -Location:-         |                                                     | _  |
|         | All                                            | 0 1 2 3                                                  |                                                                                                    |                     |                                                     |    |
|         | Create Group                                   |                                                          |                                                                                                    | ● [ <u>L</u> ine]   | Elle: //home/h9/hpclab/0/Debugging/00/heatF-MPI.F90 |    |
|         | Pro Fortra                                     | eatF-MPI.F90 🔀                                           | , шушах                                                                                               |                     | Line Number: 189                                    |    |
|         | Search (Ctrl+K)                                | 2 mymax = 0.0d0                                          |                                                                                                    | O <u>F</u> unction  |                                                     | ונ |
|         | Project Files                                  | <pre>3 4 ! calculate the time step:</pre>                | read from theta, write new timestep to theta                                                          |                     |                                                     | 5  |
|         | Source Tree                                    | i Only calculate on a proc<br>do y=mympi%start_y,mympi%s | esses sub-grid<br>tart_y + mympi%num_cells_y -1                                                       | Process Gro         |                                                     |    |
|         | Source Files                                   | do x=mympi%start_x,mympi                                 | %start_x + mympi%num_cells_x -1                                                                       | Process             |                                                     |    |
|         | ■ <b>TheatF-MPT.F90</b> 0 18<br>19             | <pre>dtheta = ( grid%theta(<br/>+ ( grid%theta(</pre>    | <u>x-1,y) + grid%theta(x+1,y) - 2*grid%theta(x,y</u><br>x,y-1) + grid%theta(x,y+1) - 2*grid%theta(x,y | Thread              |                                                     |    |
|         | 19                                             | grid%thetanew(x,y) = g                                   | rıd%theta(x,y) + grıd%k * dtheta * dt                                                                 | Inread:             | All                                                 |    |
| Click   | to the                                         | mymax = max(abs(dtheta                                   | ), mymax) ! save max theta for the exit condi                                                         |                     |                                                     |    |
| CIICK   | to the                                         | end do<br>end do                                         |                                                                                                    | Start on the        | e n-th pass: 0                                      |    |
| margin  | left of the                                    | 3 ! Make MPI reduction to ge                             | t maximum dtheta of all processes                                                                     | Trigger <u>e</u> ve | ry n-th pass: 1                                     |    |
| lino n  | umbor                                          | CALL MPI_ALLREDUCE (mymax,                               | dthetamax, I, MPI_DOUBLE_PRECISION, MPI_MAX,                                                          | Stop after r        | n hits: Never                                       |    |
| inten   | uniber                                         | do y=mympi%start_y,mympi%s                               | new to theta<br>tart_y + mympi%num_cells_y −1                                                         | _                   |                                                     |    |
|         |                                                | do x=mympi%start_x,mympi                                 | %start_x + mympi%num_cells_x -1                                                                       | Condition:          | y==4                                                |    |
|         | Input                                          | s Watchpoints Stacks Tracepoi                            | nts Tracepoint Output                                                                                 | Language:           | Auto 💌                                              |    |
|         | o contout                                      | de Filo Lino Functi                                      | ion Condition Start After                                                                             | 1                   |                                                     |    |
| Or oper | TCOMEXT                                        | heatF-MPI.F90 189 heatc                                  | onduction::heattimestep v==4 0                                                                        | $\square$           |                                                     | _  |
| menu c  | on source                                      |                                                          |                                                                                                    | /                   | OK Cance                                            |    |
| cod     | alina                                          |                                                          |                                                                                                    |                     |                                                     |    |
| COU     | emie                                           |                                                          |                                                                                                    |                     |                                                     |    |
|         | 1                                              |                                                          | Edit breakpoint, e.g                                                                                  | z.                  |                                                     |    |
|         |                                                |                                                          | to add condition                                                                                      |                     | Then hit                                            |    |
|         |                                                |                                                          |                                                                                                    |                     | run                                                 |    |
|         |                                                |                                                          |                                                                                                    |                     |                                                     |    |
|         | 1                                              |                                                          |                                                                                                    |                     |                                                     |    |
|         |                                                |                                                          |                                                                                                    |                     | Ready                                               |    |

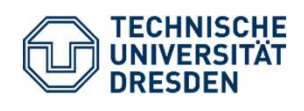

Parallel Debugging with DDT Matthias Lieber, ZIH

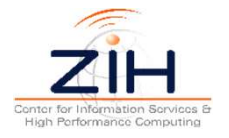

### DDT: Breakpoints (2/2)

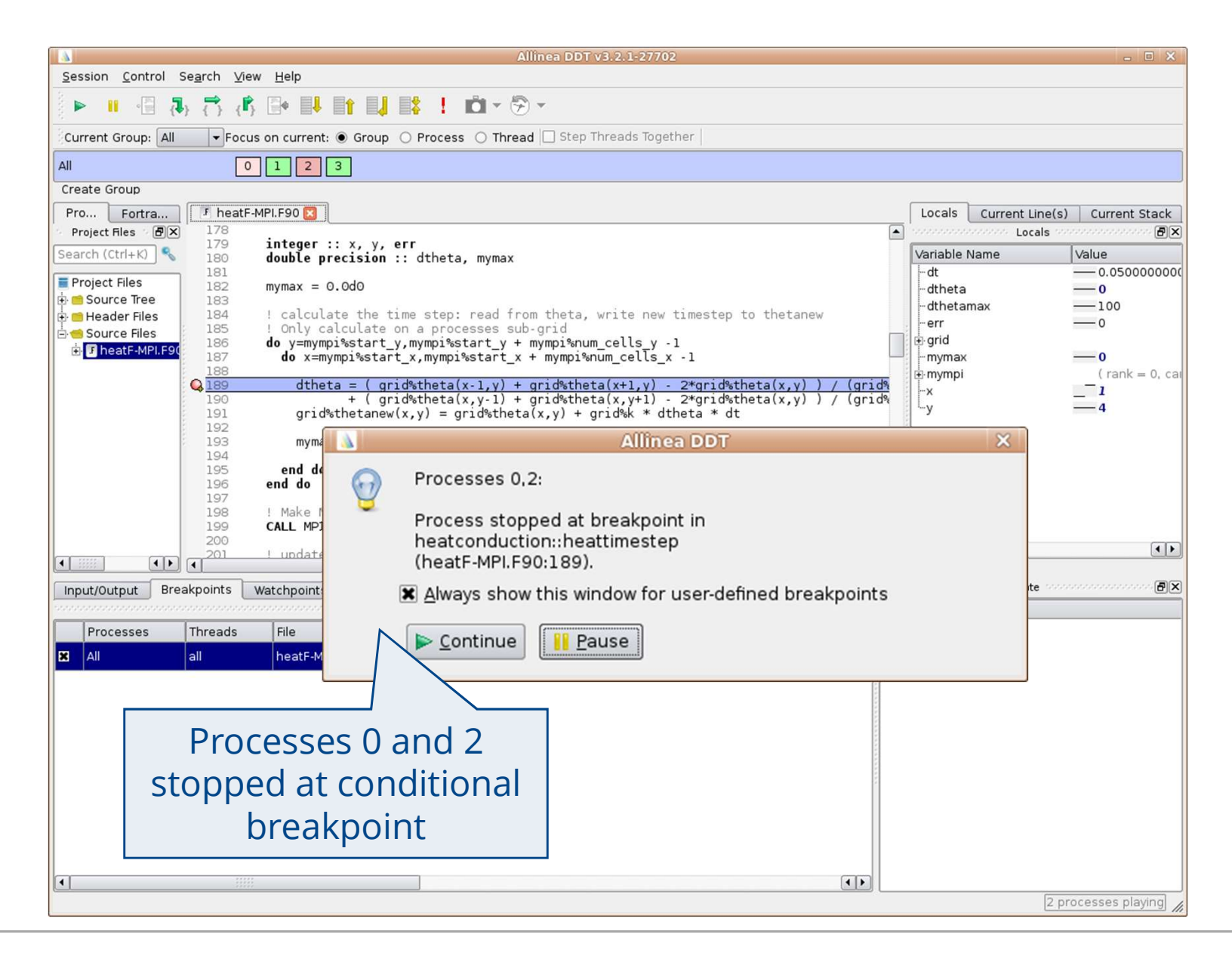

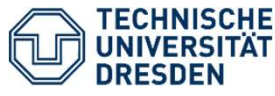

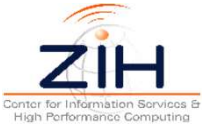

### **DDT Practical 1: Conditional Breakpoints**

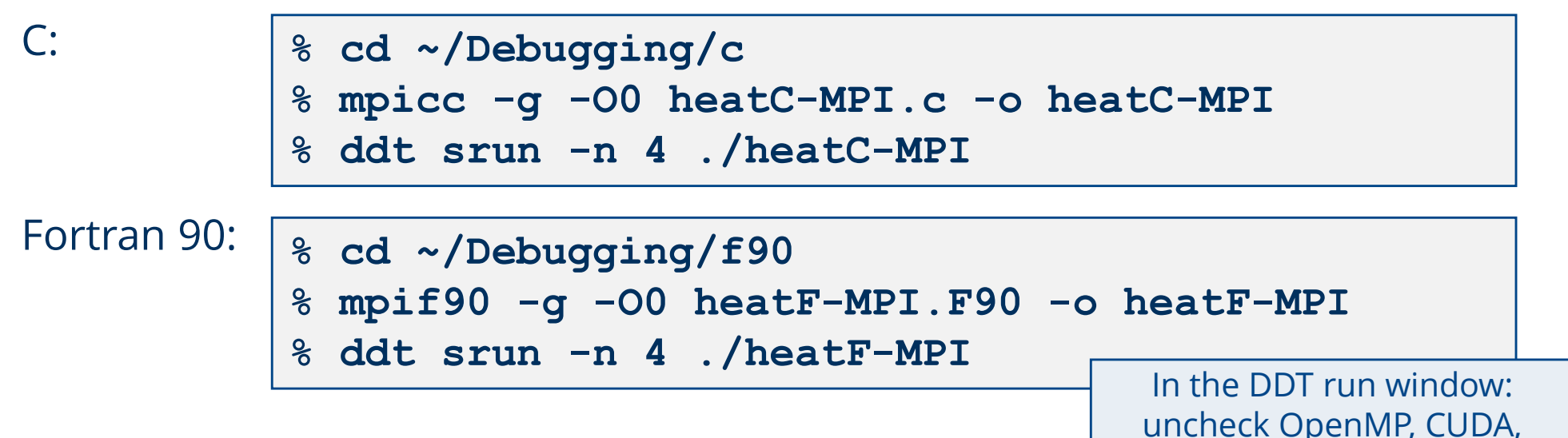

Task A:

- Mem. debugging and hit run — Find out the value of dthetamax after step 10 has been computed.
- Hint: Use a conditional breakpoint in the time stepping loop (main program)

Task B (optional):

- Which process contributed the maximum to dthetamax at the MPI\_Allreduce in heatTimestep after step 10 has been computed?
- Hint: use an additional breakpoint at the MPI\_Allreduce, then right click on the variable mymax in the variables pane and select "Compare Across Processes"

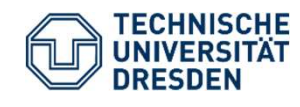

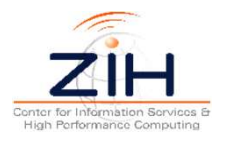

#### **DDT Practical 1: Task A Solution**

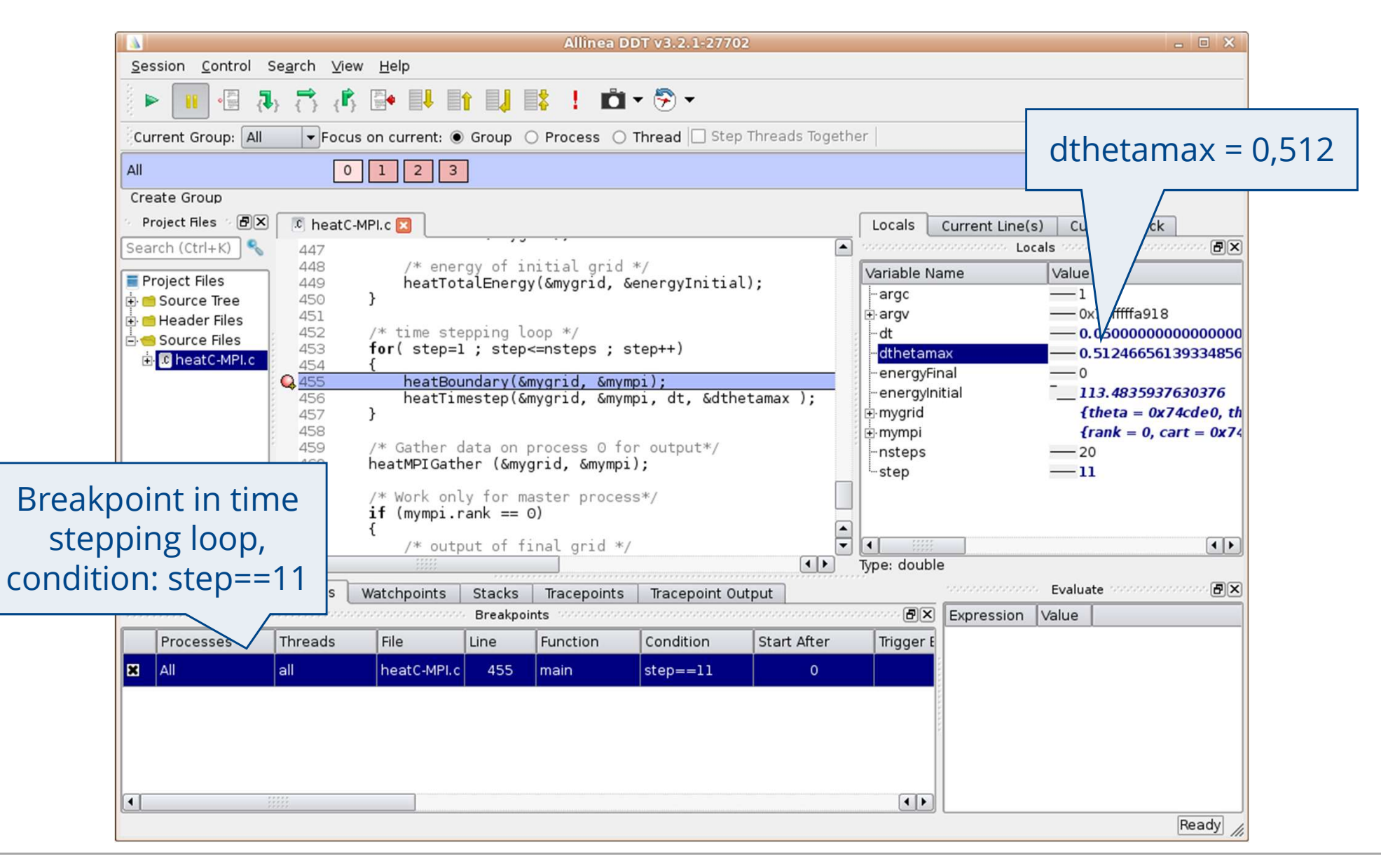

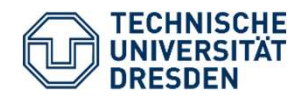

Parallel Debugging with DDT Matthias Lieber, ZIH Slide 14

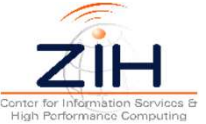

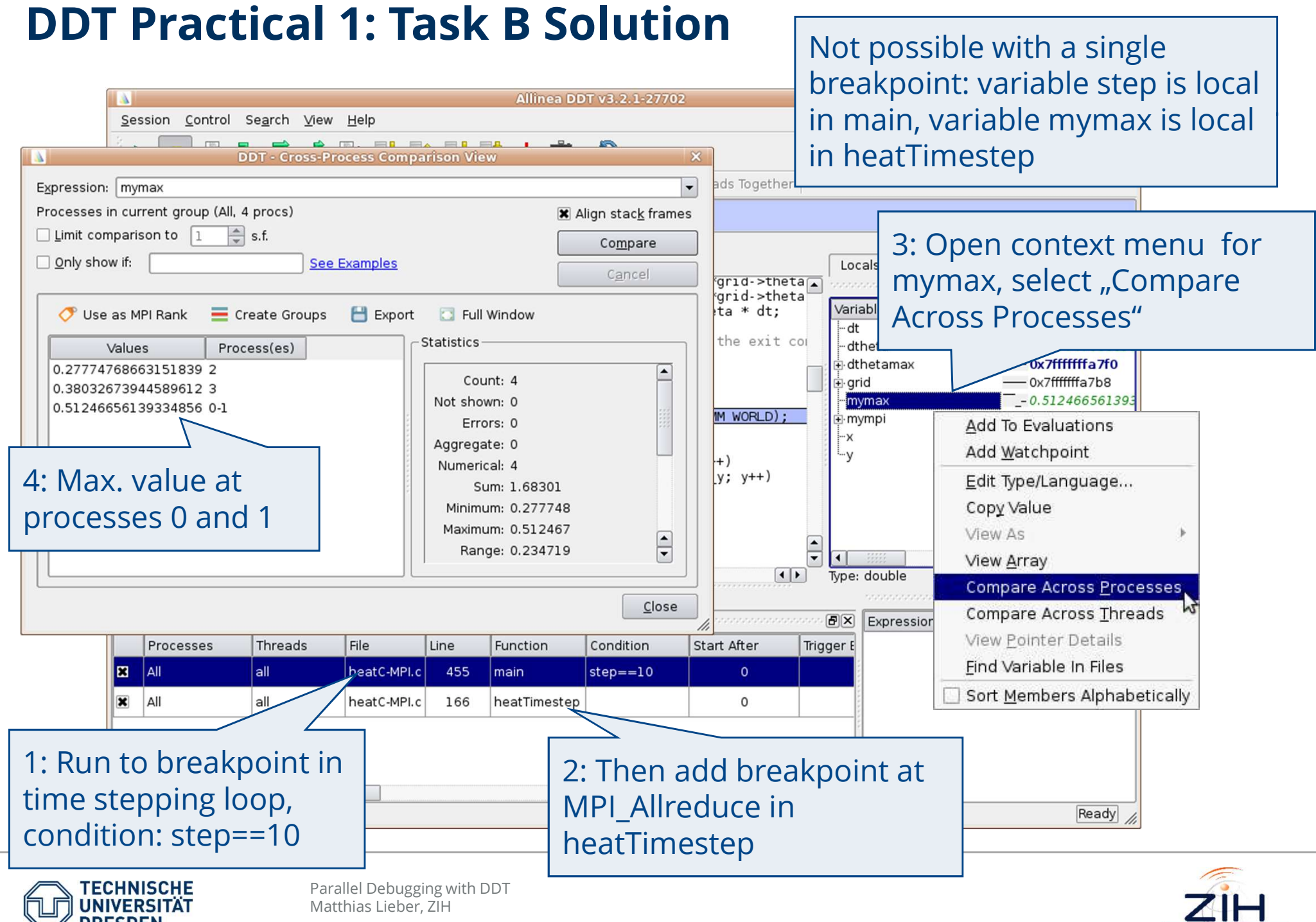

#### **DDT: Attach to running program**

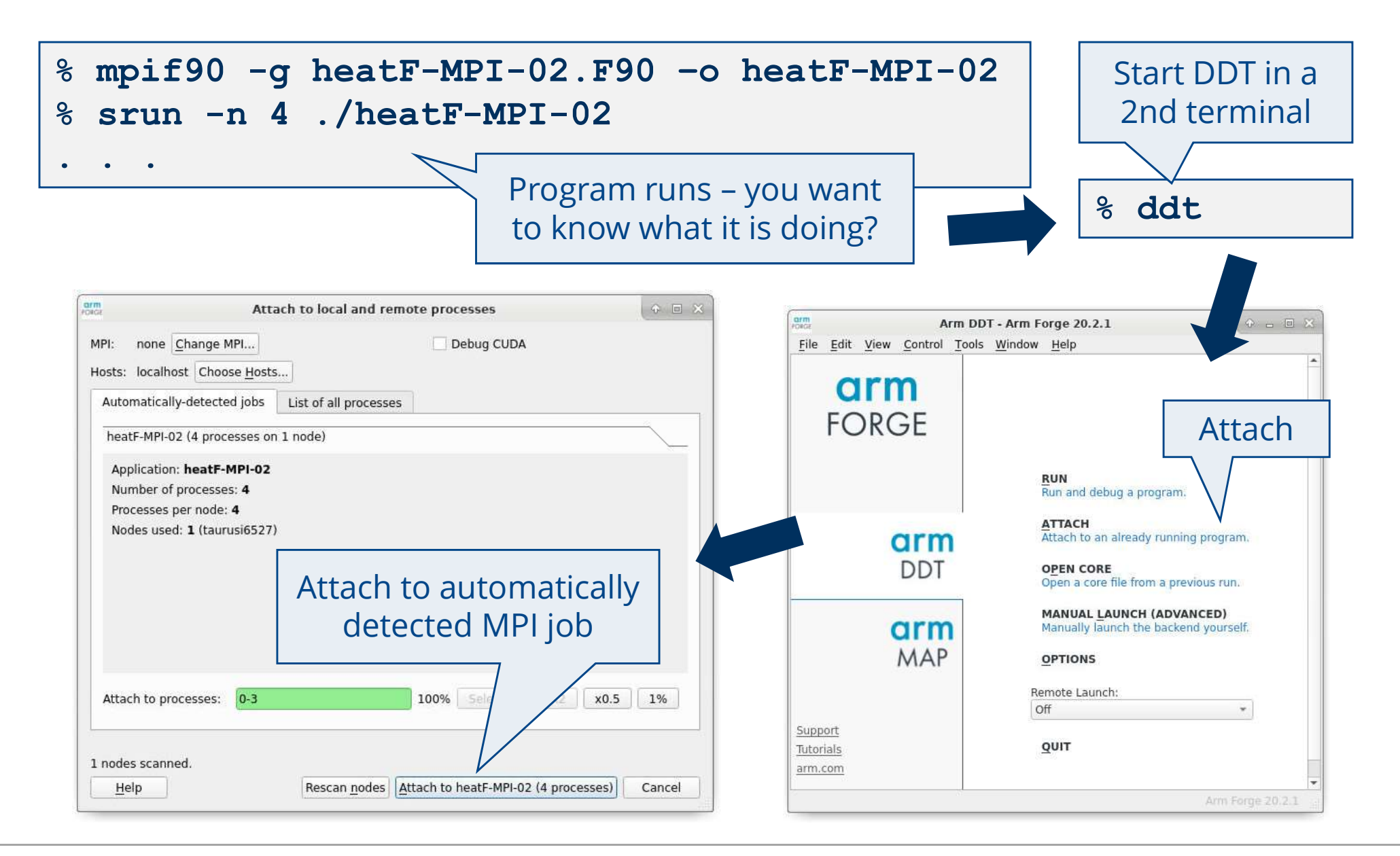

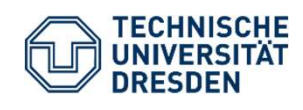

Parallel Debugging with DDT Matthias Lieber, ZIH Conter for Information Services & High Porformance Computing

#### **DDT: Core Files (1/2)**

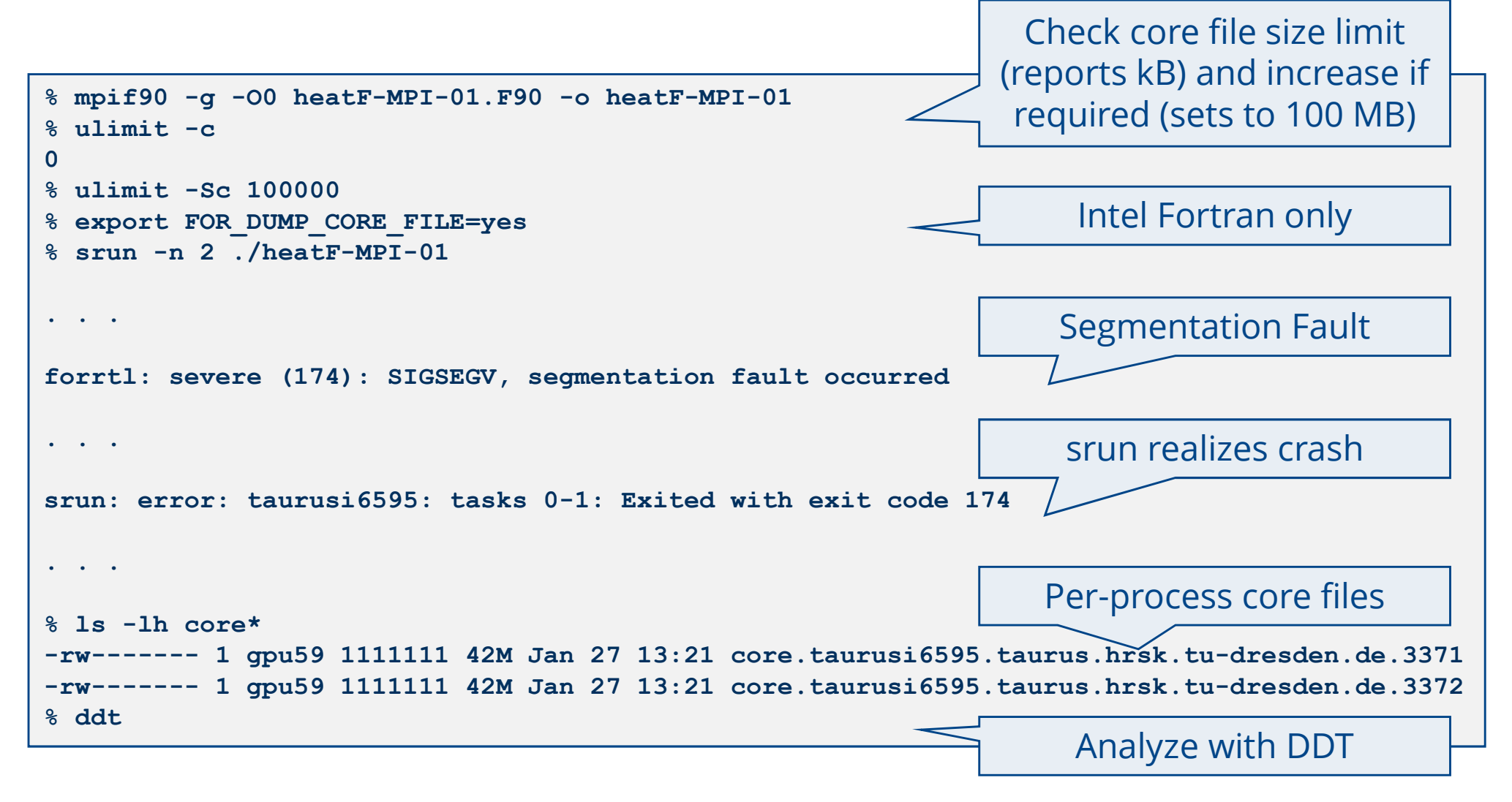

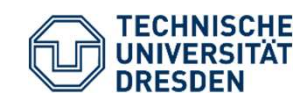

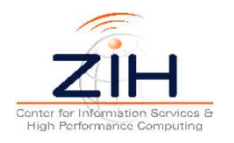

### DDT: Core Files (2/2)

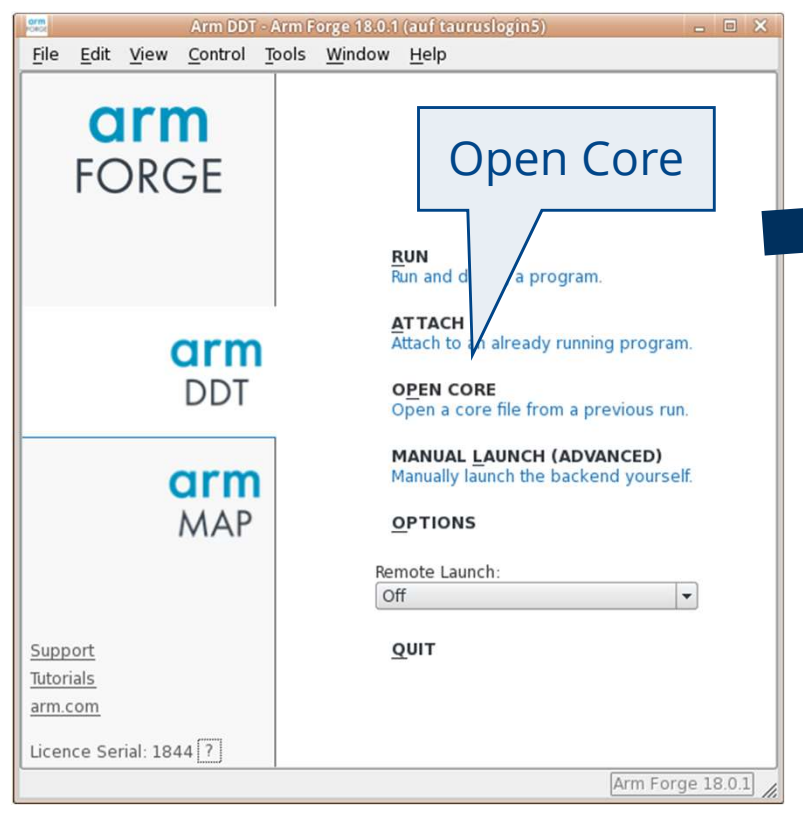

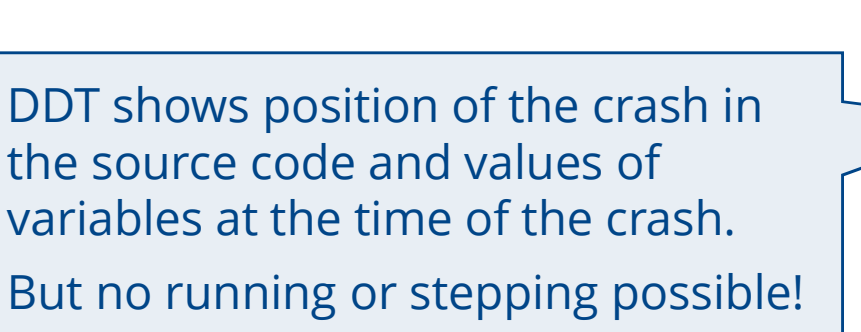

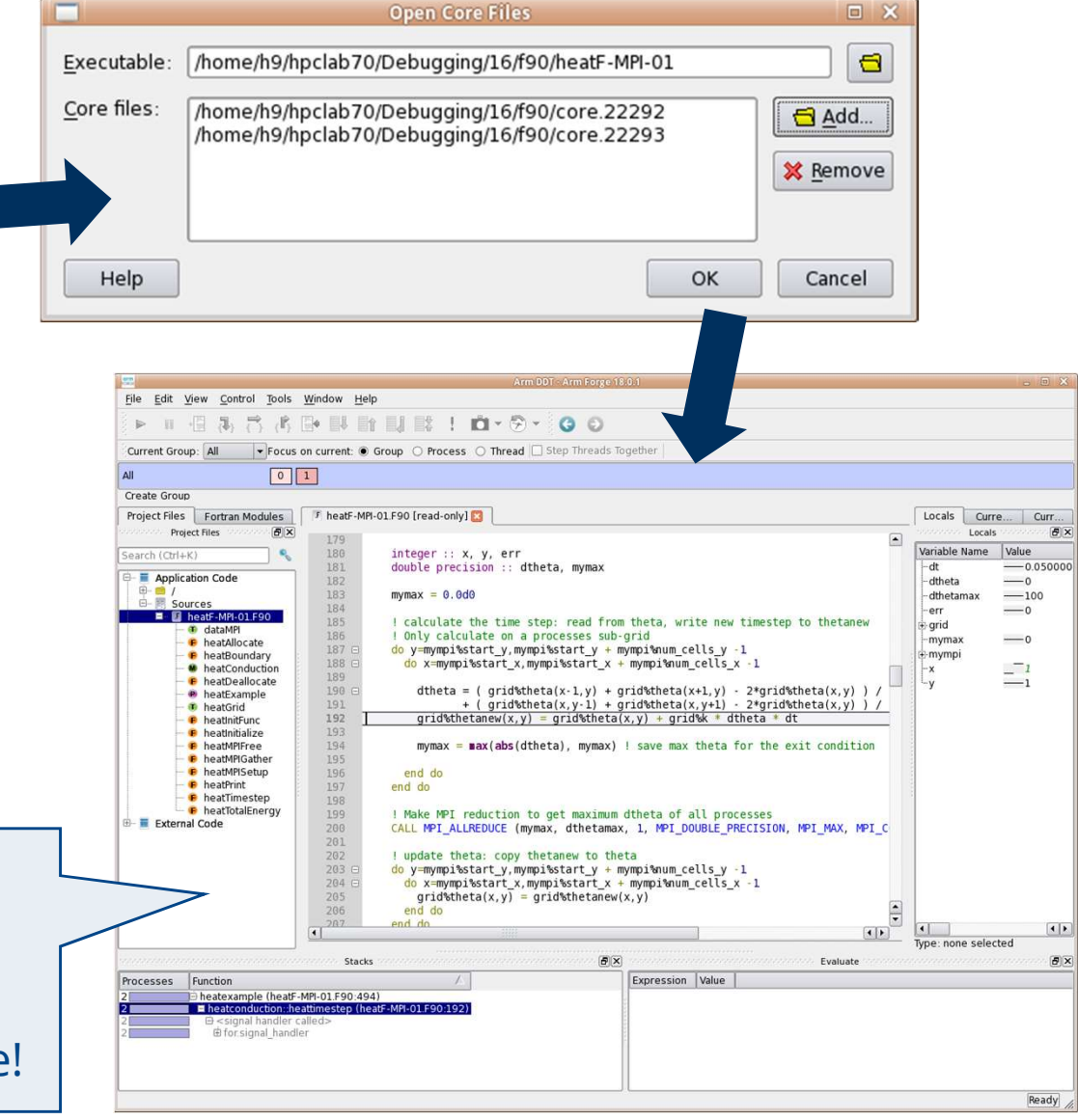

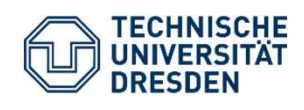

Parallel Debugging with DDT Matthias Lieber, ZIH Slide 18

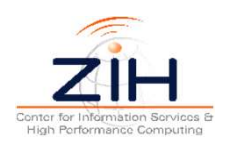

### **DDT: Multidimensional Array Visualization**

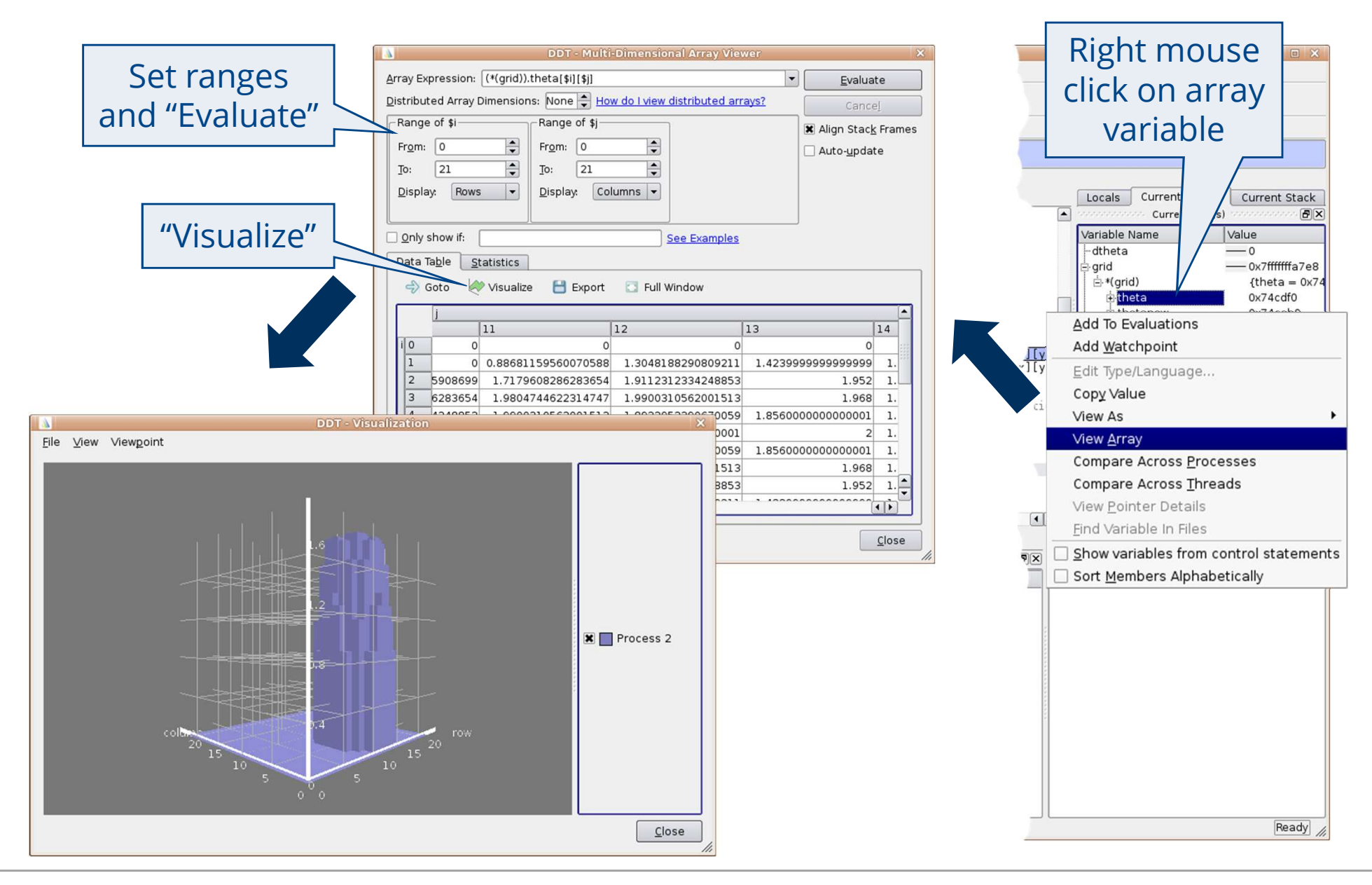

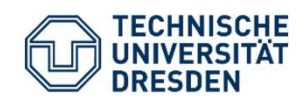

Parallel Debugging with DDT Matthias Lieber, ZIH

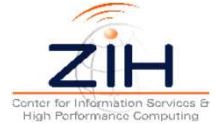

# **DDT: Memory Debugging**

| Run                                                                     |                             | Memory Debugging Options 💷 🗙                                                      |  |
|-------------------------------------------------------------------------|-----------------------------|-----------------------------------------------------------------------------------|--|
| Application: /home/h9/hpclab70/Debugging/00/c/heat                      | C-MPI-test-memerror Details | Preload the memory debugging library Language: C/Fortran, threads                 |  |
| Application: /home/h9/hpclab70/Debugging/00/c/he                        |                             | Note: Preloading only works for programs linked against shared libraries. If your |  |
| Arguments:                                                              | Sotlanguago                 | Heap Debugging                                                                    |  |
| std <u>i</u> n file:                                                    | Set la liguage,             | Fast Balanced Thorough Custom                                                     |  |
| Working Directory:                                                      | enabled checks              | S,                                                                                |  |
| MPI: 4 processes SI LIPM (generic)                                      | guard pages, etc            | tc. Enabled Checks: -copy,free-protect,free-blank,alloc-blank                     |  |
| Number of Processes:                                                    |                             | Hoan Quarflew/Underflew Detection                                                 |  |
| Processes per Node                                                      |                             |                                                                                   |  |
| Implementation: SLURM (generic) Change                                  |                             | Add guard pages to detect out of bounds neap access Get more                      |  |
| srun arguments                                                          | •                           |                                                                                   |  |
| OpenMP                                                                  | Details                     | Advanced                                                                          |  |
|                                                                         | Details                     | Check heap consistency every 100 🚔 heap operations                                |  |
| Memory Debugging: Thorough, 1 guard page after,                         | Backtraces, Preload Details | Store stack <u>b</u> acktraces for memory allocations                             |  |
| Submit to Queue                                                         | Configure Parameters        | Only enable for these processes:                                                  |  |
| Env ment Variables: none                                                | Details                     | 0-3 100% Select All This is detected                                              |  |
| Plug                                                                    | Details                     | only if guard pages                                                               |  |
|                                                                         |                             |                                                                                   |  |
|                                                                         |                             | are enabled                                                                       |  |
| Chock "Momory                                                           |                             |                                                                                   |  |
| Check Memory                                                            |                             | Program St 🛛                                                                      |  |
| Debugging" and                                                          | <u>R</u> un Cancel          | Processes 0-3:                                                                    |  |
| click "Details…"                                                        |                             | Memory error detected in heat_rocate (heatC-MPI-test-memerror.c:38):              |  |
|                                                                         | Message when n              | memory read/write beyond end of allocation                                        |  |
| error is detected pause Suppress memory errors from this line in future |                             |                                                                                   |  |
|                                                                         |                             |                                                                                   |  |
|                                                                         | to inspect the              |                                                                                   |  |

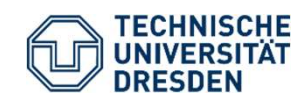

Parallel Debugging with DDT Matthias Lieber, ZIH

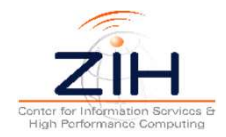

# **DDT Practical 2: Find the Bugs!**

Find the bug in each of the three programs!

- Compile and first run normally (4 processes) to observe the behavior, then use DDT to find the bug
- If the program stops in MPI, DDT may complain about missing source files: ignore and select an application function in the call stack view

#### heatC-MPI-01 / heatF-MPI-01

- Produce core dumps (with up to 4 MPI processes) and open with DDT
- You already know this example from the Intro's practical

#### heatC-MPI-02 / heatF-MPI-02

- Run without DDT and then attach DDT (use a second terminal session)
- In case of trouble when attaching: ensure that Options System Debugger is set to GNU 7.6.2

#### heatC-MPI-03 / heatF-MPI-03

— Hint: compare arguments of send and receive call

#### Optional OpenMP task on next slide

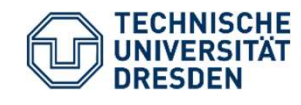

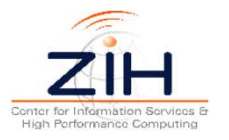

# **DDT Practical 3: Breakpoints with OpenMP (optional)**

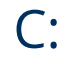

% cd ~/Debugging/c
% icc -g -00 -fopenmp heatC-omp.c -o heatC-omp
% ddt ./heatC-omp

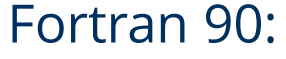

```
n 90:

% cd ~/Debugging/f90

% ifort -g -O0 -fopenmp heatF-omp.F90 -o heatF-omp

% ddt ./heatF-omp

Cloop order,
```

Fortran order is

interchanged!

Task:

 Run with 4 threads in DDT and find out which thread computes which part of the 20 x 20 grid

Hints:

- Use a breakpoint in the inner compute loop in heatTimestep and examine loop variable x, use condition y==1 to jump to the next iteration of the x-loop
- Fortran: x and y are interchanged compared to C, y-loop is parallelized: need to examine y
- Breakpoints in OpenMP parallel regions sometimes behave unexpected it helps to run a single thread, while pausing all others: select "Focus on current thread" and select the thread below

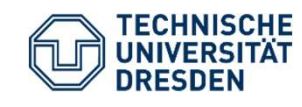

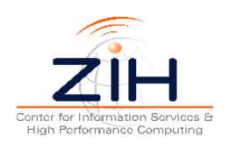

Х

2

1

 $\mathbf{0}$ 

У

### **DDT Practical 2 Task 01: Solution (C)**

| 📟 Arm DDT - A                                                                                                    | rm Forge 18.0.1 _ 🗆 🗙                                                                                                    |
|----------------------------------------------------------------------------------------------------|----------------------------------------------------------------------------------------------------|
| <u>File Edit View Control Tools Window H</u> elp                                                                                                    |                                                                                                    |
| Image: Current Group:       All       Focus on current:       Group       Process       Thread       Step Threads                                                                                                    | Segmentation fault writing                                                                                                    |
| All 0 1 2 3                                                                                                    | grid->thetanew[0] in heatAllocate                                                                                                    |
| Create Group Project F Fortran Mod Project Files                                                                                                    | Check if the array has been allocated                                                                                                    |
| Search (Ctrl+K)       26         Application Code       27         Application Code       28         B-       /         B-       / | Variable Name       Value         izeof(double*       2));         (sizeof(doub       ~size+2)*(ysize+2))         (o)+i*(ysize+2);       (b)+i*(ysize+2);         (o)+i*(ysize+2);       (c)+i*(ysize+2);         (o)+i*(ysize+2);       (c)+i*(ysize+2);         (o)+i*(ysize+2);       (c)+i*(ysize+2);         (c)+i*(ysize+2);       (c)+i*(ysize+2);         (c)+i*(ysize+2);       (c)+i*(ysize+2); |
| $\frac{1}{45}  \text{arid.sk} = 1.0,$                                                                                                    |                                                                                                    |
|                                                                                                    | Type: none selected                                                                                                    |
| Input/Output Breakpoints Watchpoints Stacks (All) Tracepoints Tracepoint Output<br>Stacks (All)<br>Processes Function<br>4                                                                                                    | ogbook Expression Value                                                                                                    |
|                                                                                                    | Ready                                                                                                    |

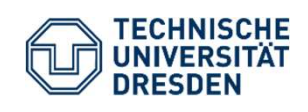

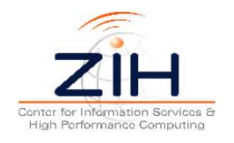

### **DDT Practical 2 Task 01: Solution (Fortran)**

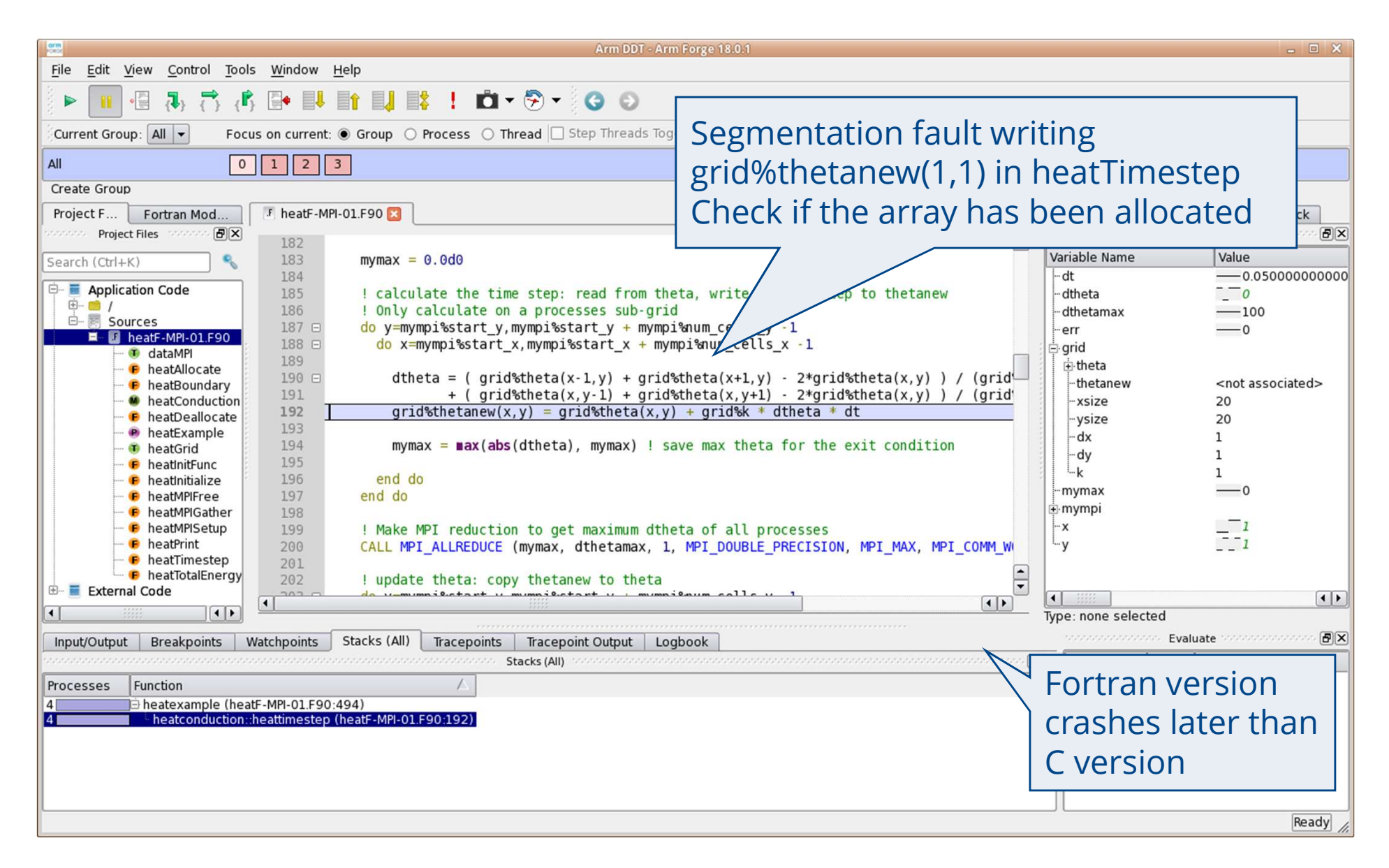

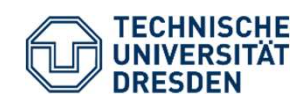

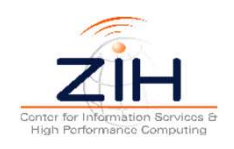

#### **DDT Practical 2 Task 02: Solution**

| Arm DDT - Arm Forge 18.2.2                                                                                                    | - C X                                |
|----------------------------------------------------------------------------------------------------|--------------------------------------|
| <u>File Edit View Control Tools Window Help</u>                                                                                                    |                                      |
| > II - I - I - I - I - I - I - I - I -                                                                                                    |                                      |
| Current Group: All Focus on current:  Group O Process O Thread Step Threads Together                                                                                                    |                                      |
| All 0 1 2 3                                                                                                    |                                      |
| Create Group                                                                                                    |                                      |
| Proj Fortran       heatC-MPI-02.c       recv.c [read-only]                                                                                                    | Locals Current Line(s) Current Stack |
| Project Files 249 /*Send right column to right neighbor*/                                                                                                    | Current Line(s)                      |
| 250 MPI_Bsend (&(grid->theta[mympi->start_x+mympi->num_cells_x-1][mympi-<br>Search(Ctrl+K) & 251 mympi->num_cells_v, MPI_DOUBLE, mympi->right, 123, mympi->ce                                                                                                    | >start_y]), Variable Name Value      |
| 252 /*Receive Left border column from left neighbor*/                                                                                                    | ⊕ grid0x7ffffff2a68                  |
| <pre>ppication Code253 MPI_Recv (&amp;(grid-&gt;theta[mympi-&gt;start_x-1][mympi-&gt;start_y]),<br/>// 254 mympi &gt;pum collo x MPI_DOURLE mympi &gt;loft 123 mympi &gt;cor</pre>                                                                                                    | et Setatue) . (+ grid->tneta0x618660 |
| Headers                                                                                                    | mympi->num_cells_y —10               |
| Sources 256 /*Send upper row to top neighbor*/                                                                                                    | mympi->start_x1                      |
| <pre>I is near in the start of the start of</pre> | -mympi->start_y                      |
| heatBoundar 259 /*Receive lower border row from bottom neighbor*/                                                                                                    |                                      |
| 🕒 🕼 heatDealloca 260 MPI Recv (&(grid->theta[mympi->start x][mympi->start y+mympi->num c                                                                                                    | cells y]),                           |
| <pre>e heatInitFunc( 261 1, mympi-&gt;rowtype, mympi-&gt;down, 122, mympi-&gt;cart, &amp;status);</pre>                                                                                                    | N                                    |
| e heatinitializer 262                                                                                                    |                                      |
| Provide the temperature with the second second seco      | cells v-1                            |
| <pre>e heatMP/Gath 265 1, mympi-&gt;rowtype, mympi-&gt;down, 123, mympi-&gt;cart);</pre>                                                                                                    |                                      |
| headPrint/he 266 /*Receive upper border row from top neighbor*/                                                                                                    |                                      |
| <pre>P heatTimeste 267 MPI_Recv (&amp;(grld-&gt;theta[mympu-&gt;start_x][mympu-&gt;start_y-1]),</pre>                                                                                                    |                                      |
| e heatTotalEne 200 1, mympi->rowtype, mympi->up, 123, mympi->cart, &status);                                                                                                    | All processes are waiting at this    |
| € main(int arg (▼ 270                                                                                                    | All processes are waiting at this    |
|                                                                                                    | MDL Dogy in heat Poundary            |
| Input/Output Breakpoints Watchpoints Stacks (All) Tracepoints Tracepoint Output Logbook                                                                                                    | wifi_Recv in nearboundary            |
| Stacks (All)                                                                                                    | Poscon: Tage are not matching        |
| Processes Function                                                                                                    | Reason. Tags are not matching        |
| 4 main (heatC-MPI-02.c:457)                                                                                                    |                                      |
| 4 heatBoundary (heatC-MPI-02.c:260)                                                                                                    |                                      |
|                                                                                                    |                                      |
|                                                                                                    |                                      |
|                                                                                                    |                                      |
|                                                                                                    |                                      |
|                                                                                                    | Pearly                               |
|                                                                                                    | (course )                            |

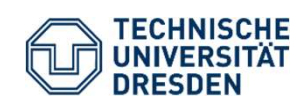

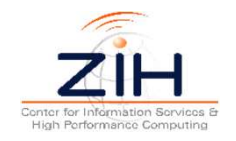

#### **DDT Practical 2 Task 03: Solution**

| Arm DDT - Arm Forge 18.2.2                                                                                                    | _ = X                                                              |  |  |  |  |  |  |
|----------------------------------------------------------------------------------------------------|--------------------------------------------------------------------|--|--|--|--|--|--|
| <u>File Edit View Control Tools Window Help</u>                                                                                                    |                                                                    |  |  |  |  |  |  |
|                                                                                                    | Ranks 1-3 send 4 MPL DOUBLE.                                       |  |  |  |  |  |  |
| Current Group: All VFocus on current  Group O Process O Thread D Step Threads Together                                                                                                    |                                                                    |  |  |  |  |  |  |
| All 0 1 2 3                                                                                                    | which is wrong and exceeds the                                     |  |  |  |  |  |  |
| Create Group                                                                                                    | receive buffer of rank 0.                                          |  |  |  |  |  |  |
| Proj Fortran 📧 heatC-MPI-03.c 🛛 🐨 mpid_abort.c [read-only] 🖂                                                                                                    |                                                                    |  |  |  |  |  |  |
| Project Files       386       MPI_DOUBLE, /* old type */         Search (Ctrl+K)       387       388         MPI_Type_commit (&blocktype);       389         MPI_Send (block size, 4, MPI_DOUBLE, 0, 50, MPI_C                                                                                                    | Variable Name Value                                                |  |  |  |  |  |  |
| <pre></pre>                                                                                                    | rt_y],1, blocktype, 0, 51, MPI_COMM_WORLD);                        |  |  |  |  |  |  |
| e heatMPIFree(d 396 ⊡ /*Master Receives data*/                                                                                                    | Rank 0 receives                                                    |  |  |  |  |  |  |
| <pre>beatMPIGather 397 {     BeatMPISetup( 398 MPI_Comm_size (MPI_COMM_WORLD, &amp;size);     beatMPISetup( 399 E for (i = 1; i &lt; size; i++)</pre>                                                                                                    | 4 MPI_INT                                                          |  |  |  |  |  |  |
| PheatTimestep( 400 {                                                                                                    |                                                                    |  |  |  |  |  |  |
| HeatTotalEnerg     401     /*Receive Block Info*/     402     MPI Recy (block size, 4, MPI INT, 1, 50, MPI                                                                                                    | COMM WORLD, &status):                                              |  |  |  |  |  |  |
| ernal Code /* Create datatype to communicate one block*/                                                                                                    |                                                                    |  |  |  |  |  |  |
| Headers 406 Program Stopped                                                                                                    |                                                                    |  |  |  |  |  |  |
| Sources • 407                                                                                                    |                                                                    |  |  |  |  |  |  |
| Process 0:                                                                                                    | Type, none selected                                                |  |  |  |  |  |  |
| Program stopped at MPID Abo                                                                                                    |                                                                    |  |  |  |  |  |  |
| Processes Function                                                                                                    |                                                                    |  |  |  |  |  |  |
| 1 main (heatC-MPI-03.c:462)                                                                                                    |                                                                    |  |  |  |  |  |  |
| 1       Image: Continue         1       Image: Continue         1       Image: Continge: Continue | Caution: If ranks 1-3 would send<br>MPI_FLOAT, MPI would not abort |  |  |  |  |  |  |
| 3 main (heatC-MPI-03.c:484)                                                                                                    | because the buffer size fits! Only                                 |  |  |  |  |  |  |
|                                                                                                    |                                                                    |  |  |  |  |  |  |

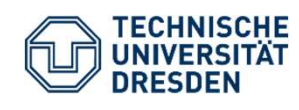

Parallel Debugging with DDT Matthias Lieber, ZIH

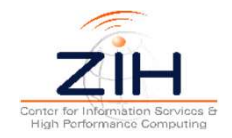

#### **DDT Practical 3: Solution**

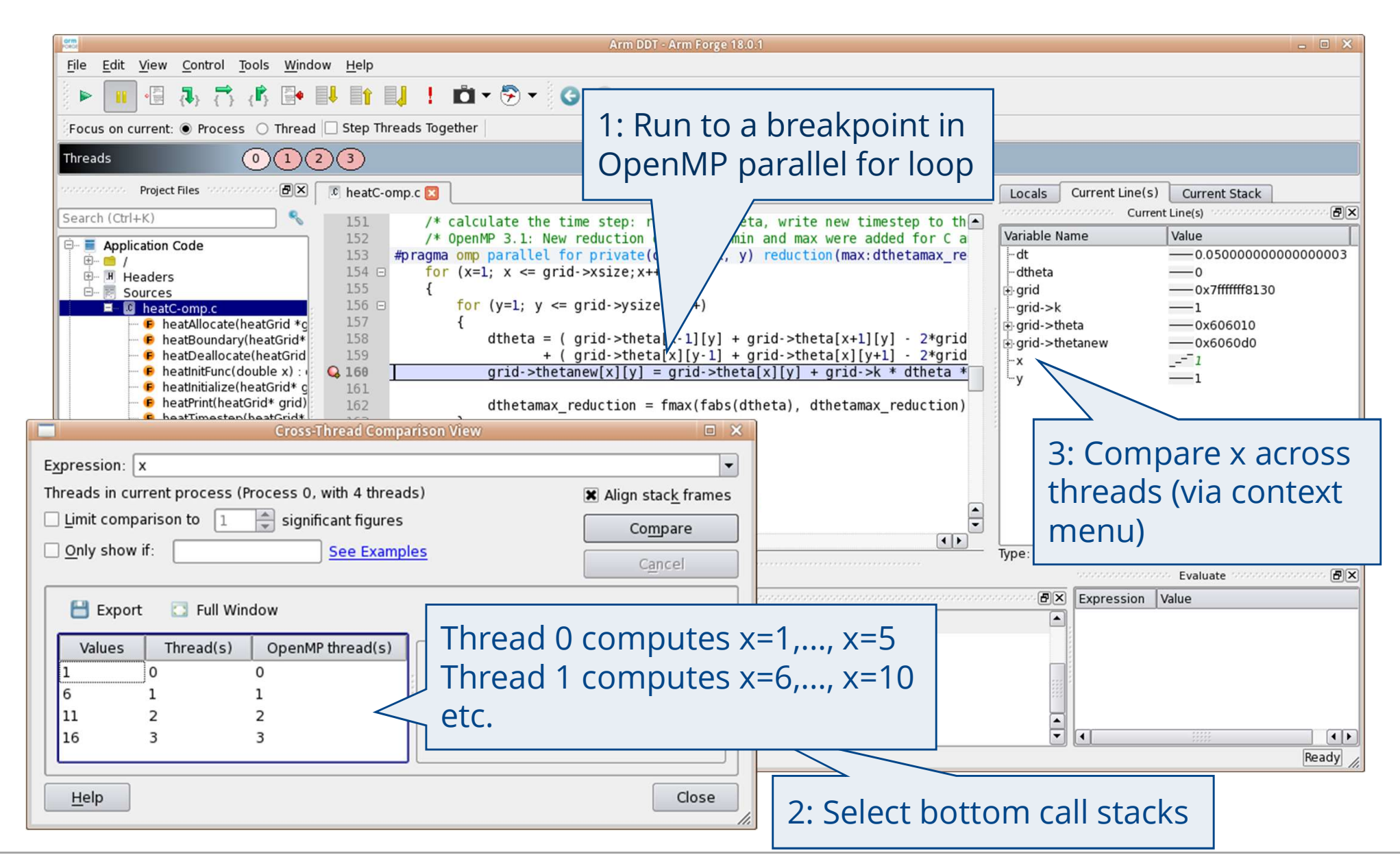

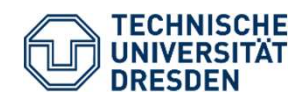

Parallel Debugging with DDT Matthias Lieber, ZIH

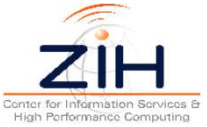